### 문서등록 하기(예치금납부와 동일 효력)

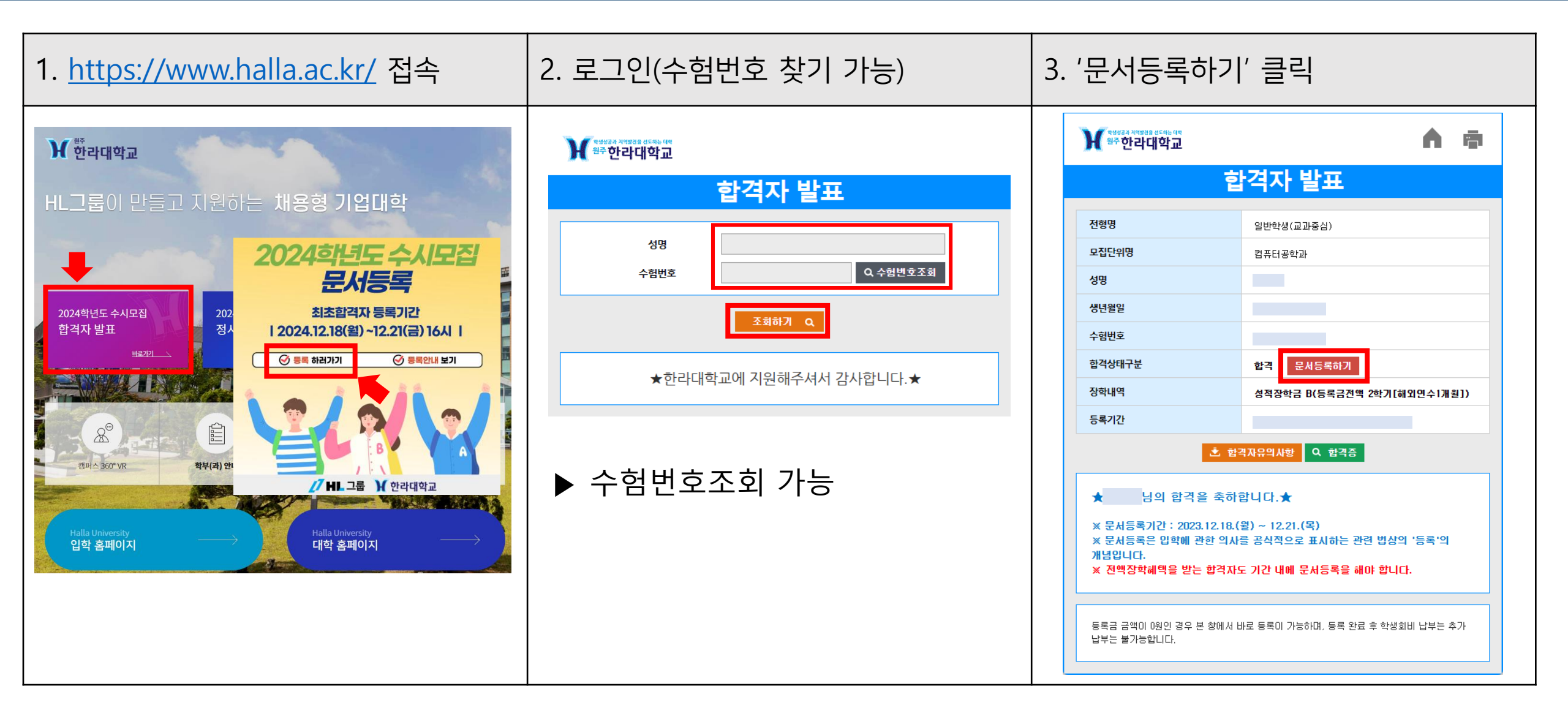

#### 문서등록 하기(예치금납부와 동일 효력)

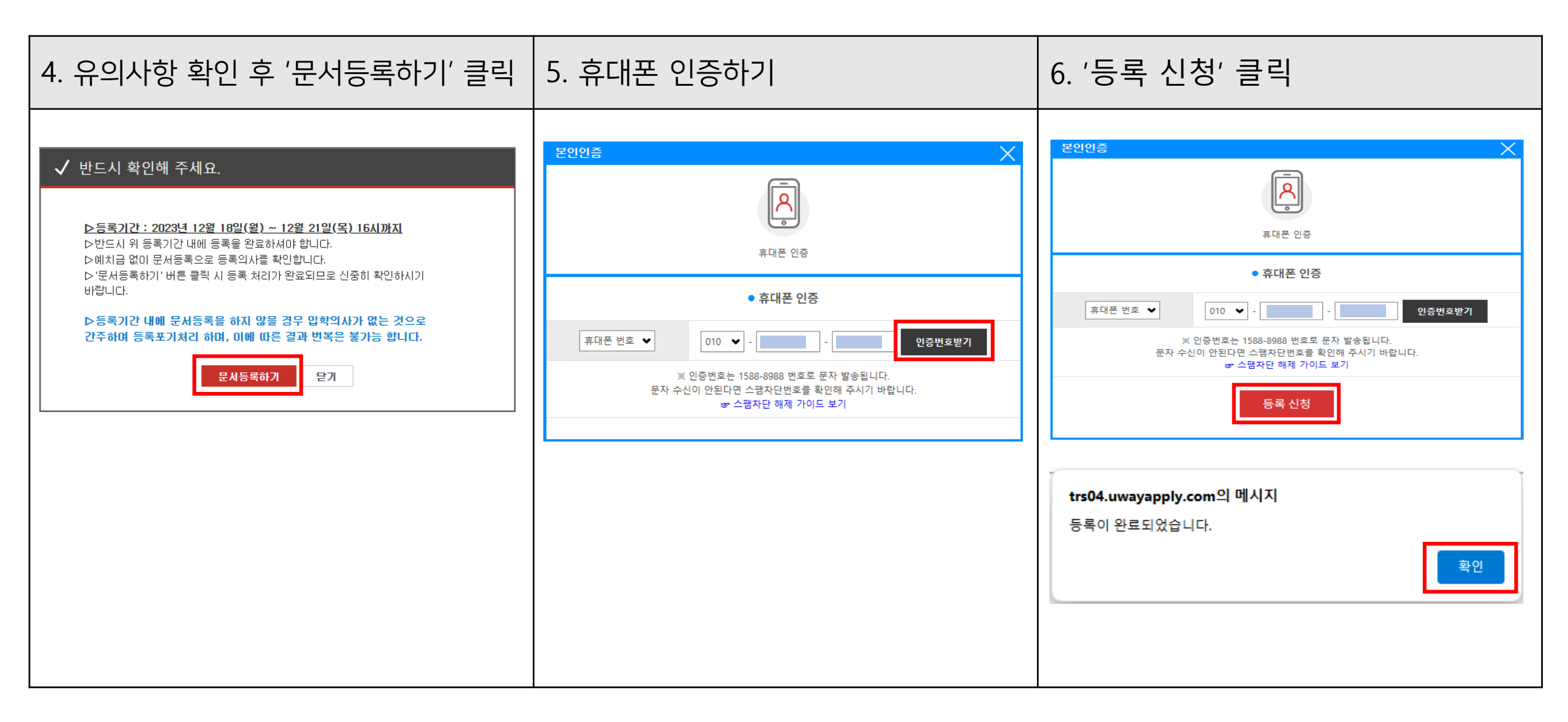

## 문서등록 하기(예치금납부와 동일 효력)

| 7. 문서등록완료 확인하기 | 8. 문서등록확인증 출력가능                          | 문서등록이란?                                                                                                    |
|----------------|------------------------------------------|----------------------------------------------------------------------------------------------------|
|                | ・ いっついいいいいいいいいいいいいいいいいいいいいいいいいいいいいいいいいいい | <ul> <li>문서등록은 입학에 관한 의사를<br/>공식적으로 표시하는 관련 법상의<br/>'등록'의 개념입니다.</li> <li>예치금납부와 동일효력</li> <li>전액 장학생도 문서등록 필수</li> <li>문서등록기간 : 2023.12.18.(월) ~<br/>12.21.(목) 16시까지</li> </ul> |

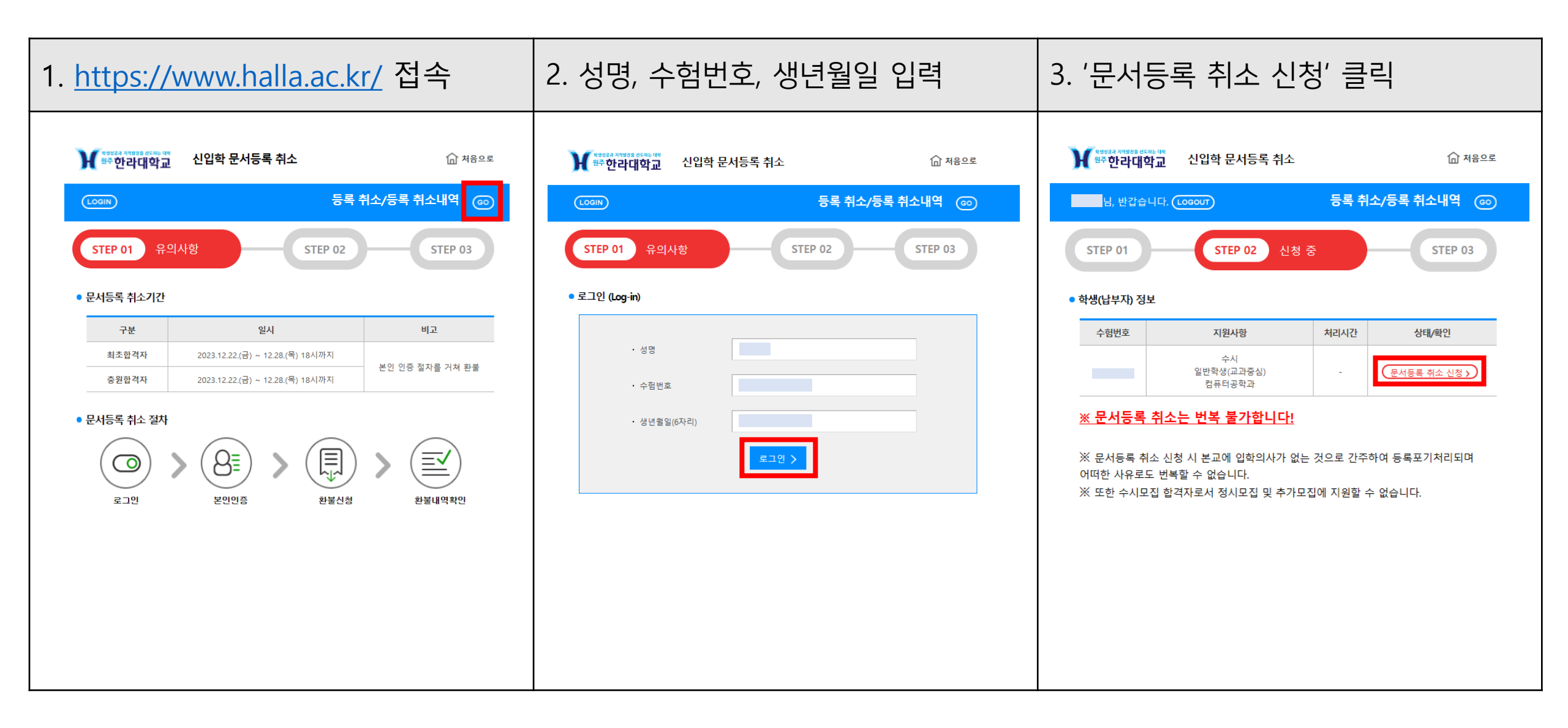

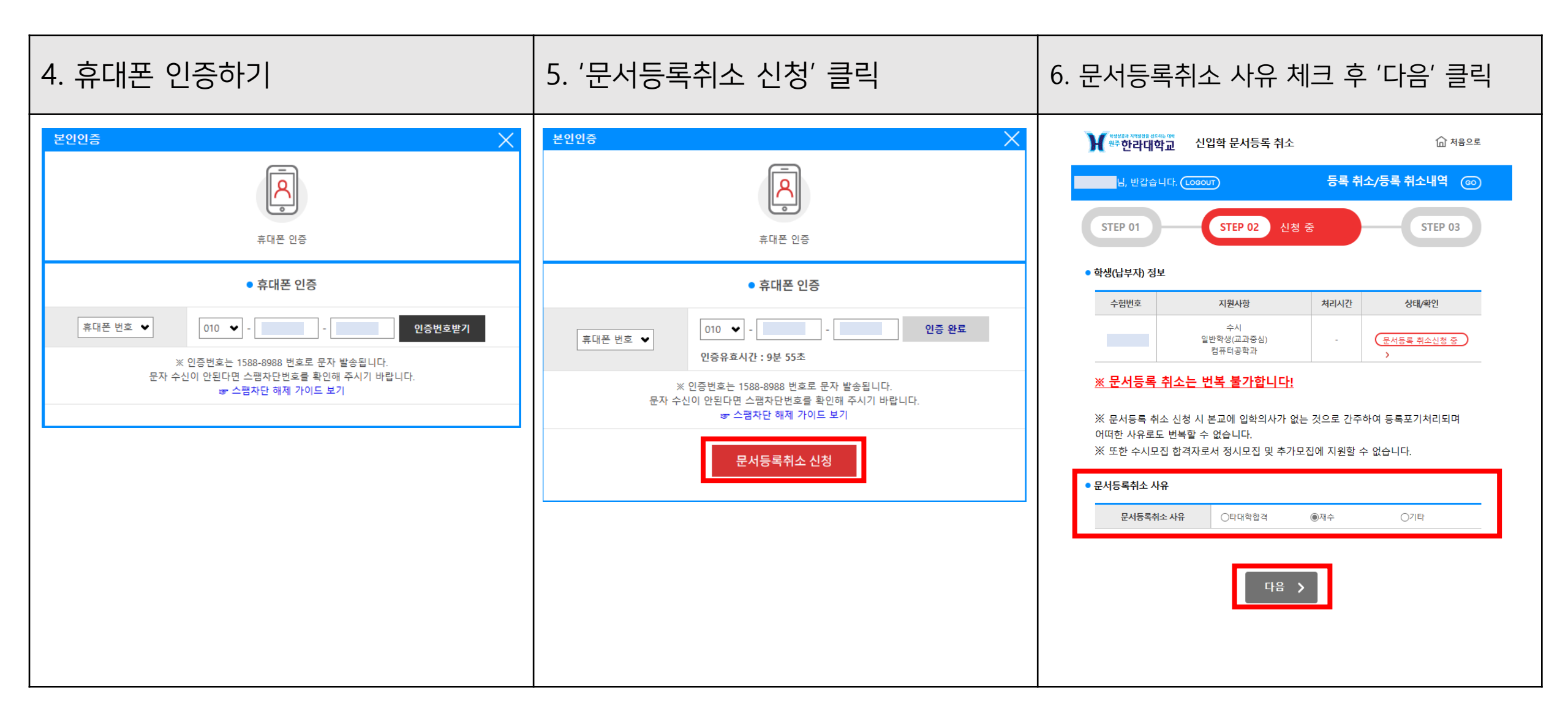

| 7. '문서등록 취소하기' 클릭           | 8. '문서등록 취소' 저장                                                                                                    | 9. 신청현황 확인 <u>(신청)</u>                                                                                                    |
|-----------------------------|----------------------------------------------------------------------------------------------------|----------------------------------------------------------------------------------------------------|
| <page-header></page-header> | 확인         X           ? 일반학생(교과중심) 컴퓨터공학과 문서등록취소(포기) 신청하시겠습니까?           예 아니오 <b>trs04.uwayapply.com의 메시지</b> 관료 되었습니다. | ि तेथ व्याप्त   र श ये देव रे पर ( 10000 )   र श ये देव पर ( 10000 )   र प्र ये देव पर ( 10000 )   र प्र ए ये देव पर ( 10000 )   र प्र ए ये देव पर ( 10000 )   र प्र ए ये देव पर ( 10000 )   र प्र ए ये देव पर ( 10000 )   र प्र ए ये देव पर ( 10000 )   र प्र ए ये देव पर ( 10000 )   र प्र ए ये देव पर ( 10000 )   र प्र ए ये देव पर ( 10000 )   र र र र र र र र र र र र र र र र र र र |

| 10. 신청현황 확인 <u>(진행중)</u>                                                                                                    | 11. 신청현황 확인 <mark>(완료)</mark>          | 12. 문서등록취소(등록포기)확인증 출력 가능                                              |  |
|----------------------------------------------------------------------------------------------------|----------------------------------------|------------------------------------------------------------------------|--|
| シアン・シーム       シアン・シーム         シアン・シーム       シアン・シーム         シアン・シーム       シアン・シーム <t< td=""><td>とこのののののののののののののののののののののののののののののののののののの</td><td>※ 한한라대학교         ▲ ▲ ▲           · · · · · · · · · · · · · · · · · · ·</td><td></td></t<> | とこのののののののののののののののののののののののののののののののののののの | ※ 한한라대학교         ▲ ▲ ▲           · · · · · · · · · · · · · · · · · · · |  |
|                                                                                                    |                                        | 개념입니다.<br>※ 전액장학혜택을 받는 합격자도 기간 내에 문서등록을 해야 합니다.                        |  |